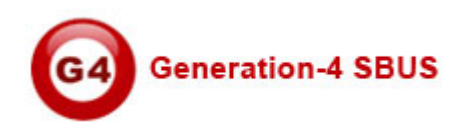

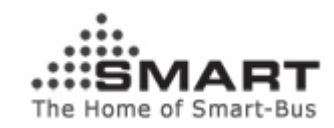

# Manual for Simple Show Control Software

Manual version: V1.3 Prepared by: Mendel Lin Updated Date: June 06, 2012 Email: Mendel@SmartHomeGroup.com

| SN  | Chapter                                                  |  |
|-----|----------------------------------------------------------|--|
| 1   | Installation                                             |  |
| 1.1 | Upgrade windows media player to V11 or above             |  |
| 1.2 | Install codec "klmcodec390.exe" for windows media player |  |
| 1.3 | Copy the software "Simple Show Control" on your computer |  |
| 1.4 | Database                                                 |  |
| 2   | Trial version & PRO version                              |  |
| 3   | Software address and UDP Port                            |  |
| 4   | Show Settings                                            |  |
| 5   | Time Point of the Show                                   |  |
| 6   | Commands for current time point of the Show              |  |
| 7   | Play/Pause/Stop Settings                                 |  |
| 8   | Generation Settings                                      |  |

## 1. Installation

### 1.1 Upgrade windows media player to V 11 or above

Before run Simple Show Control software, the version of windows media player must be V11 or above, if it has already been upgraded it, you can pass by this step.

 $\int_{\infty}^{\infty}$  If you can not upgrade windows media player to version 11, please read the steps below.

- a. Download windows media player (WMP) 11 from internet
- b. Don't setup the WMP directly, uncompress the WMP 11.
- You will the see following 4 EXE files after you uncompress umdf.exe wmdbexport.exe wmfdist11.exe wmp11.exe

You need install them one by one in order, First Install umdf.exe second install wmdbexport.exe Third install wmfdist11.exe Fourth install wmp11.exe

Run the windows media player when you finished installation.

#### 1.2 Install codec "klmcodec390.exe" for windows media player

| e 🛍 Setup - K-Lite Mega Coo | lec Pack                                                                      |
|-----------------------------|-------------------------------------------------------------------------------|
|                             | K-Lite Mega Codec Pack 3.9.0                                                  |
|                             | This will install the K-Lite Mega Codec Pack on your computer.                |
|                             | It is recommended that you close all other applications before<br>continuing. |
|                             | Click Next to continue, or Cancel to exit Setup.                              |
|                             | Next > Cancel                                                                 |

Click "Next"

| 🛍 Setup - K-Lite Mega Codec Pack                                                                                                    | . – 🛛       |
|----------------------------------------------------------------------------------------------------|-------------|
| Information<br>Please read the following important information before continuing.                                                                                                    |             |
| When you are ready to continue with Setup, click Next.                                                                                                    |             |
| Before installation:                                                                                                    | ^           |
| It is highly recommended to first uninstall other codec related packages before<br>installing this package. This way your system stays clean and potential problems<br>will be avoided. This installer is able to automatically detect a lot of codec packs<br>and it will ask you if you want to uninstall them.<br>Close all multimedia applications (media players, video editors, browsers,<br>filesharing tools, etc) before installing this pack. |             |
| Installation:                                                                                                    |             |
| Below on this page you can find some information about all components included<br>in this codec pack. Please read this information thoroughly. Leave all settings in<br>the installer at their default values if you don't know exactly what you should                                                                                                    | <b>&gt;</b> |
| Print < Back Next >                                                                                                    | Cancel      |

#### **Click Next**

| 🛍 Setup - K-Lite Mega Codec Pack                                                       |        |
|----------------------------------------------------------------------------------------|--------|
| Select Destination Location<br>Where should the K-Lite Mega Codec Pack be installed?   | Ø      |
| Setup will install the K-Lite Mega Codec Pack into the following folder.               |        |
| To continue, click Next. If you would like to select a different folder, click Browse. |        |
| C:\Program Files\K-Lite Codec Pack Brow                                                | se     |
| At least 1.9 MB of free disk space is required.                                        |        |
|                                                                                        |        |
| < Back Next >                                                                          | Cancel |

Click Next, Choose Profile 1:Default

| 🛍 Setup - K-Lite Mega Codec Pack                                                                                              |                    |
|----------------------------------------------------------------------------------------------------|--------------------|
| Select Components<br>Which components should be installed?                                                                    |                    |
| Select the components you want to install; clear the components you do<br>install. Click Next when you are ready to continue. | not want to        |
| Profile 1: Default                                                                                                    | ▼                  |
| Players:                                                                                                    | 4.2 MB 🔺<br>4.2 MB |
| DirectShow video decoding filters:      Vid      fidshow                                                                      | 1.4 MB             |
| ✓ Xvid 1.2<br>✓ DivX                                                                                                    | 1.1 MB             |
| DivX 6.8.0                                                                                                    | 4.7 MB 💌           |
| Current selection requires at least 53.4 MB of disk space.                                                                    |                    |
| < Back Next >                                                                                                    | Cancel             |

### Click Next

| 🛍 Setup - K-Lite Mega Codec Pack                                                       |
|----------------------------------------------------------------------------------------|
| Select Start Menu Folder<br>Where should Setup place the program's shortcuts?          |
| Setup will create the program's shortcuts in the following Start Menu folder.          |
| To continue, click Next. If you would like to select a different folder, click Browse. |
| K-Lite Codec Pack Browse                                                               |
| Don't create a Start Menu folder                                                       |
| < Back Next > Cancel                                                                   |

Click Next, you must select windows media player, and check all the format of video

|   | 🛍 Setup - K-Lite Mega Codec Pack                                                                                          |          |
|---|----------------------------------------------------------------------------------------------------|----------|
|   | Select Additional Tasks<br>Which additional tasks should be performed?                                                    | <b>I</b> |
|   | Select the additional tasks you would like Setup to perform while installing the K-L<br>Mega Codec Pack, then click Next. | ite      |
|   | Create file associations for:                                                                                             | ^        |
|   | 🔿 Media Player Classic                                                                                                    | EI.      |
| ł | 🧿 Windows Media Player                                                                                                    |          |
|   | 🔽 Video formats:                                                                                                    |          |
|   | 🔽 AVI (.avi .divx)                                                                                                    |          |
|   | 🔽 MPEG (.mpg .mpeg etc)                                                                                                   |          |
| l | - V MPEG TS (.ts .m2ts .m2t)                                                                                              |          |
|   | 🗹 Matroska (.mkv .mka)                                                                                                    |          |
|   | MP4 (.mp4 .hdmov)                                                                                                    | ~        |
|   |                                                                                                    |          |
|   | < Back Next >                                                                                                    | Cancel   |

### **Click Next**

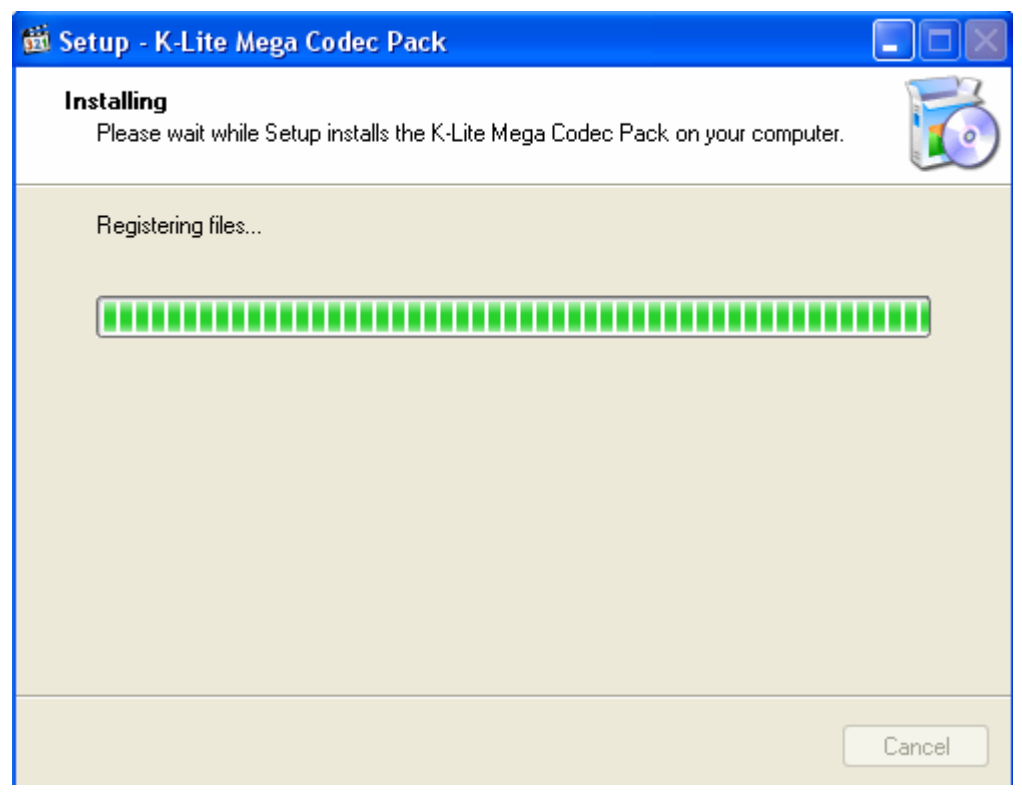

Done

| 🛍 Setup - K-Lite Mega Coo | lec Pack                                                                                                    |
|---------------------------|----------------------------------------------------------------------------------------------------|
|                           | Done!                                                                                                    |
|                           | Setup has finished installing the K-Lite Mega Codec Pack on<br>your computer. The application may be launched by selecting<br>the installed icons.                                                  |
| and a marked as           | Click Finish to exit Setup.                                                                                                    |
|                           | <ul> <li>Configure ffdshow video decoder</li> <li>Configure ffdshow audio decoder</li> <li>Configure DirectVobSub</li> <li>Configure AC3Filter</li> <li>Configure settings for RealMedia</li> </ul> |
| -                         | Finish                                                                                                    |

1.3 Copy the software "Simple Show Control" on your computer Put the software on driver D/E/F except driver C

#### 1.4 Database

Please know that all the configuration data are saved under the folder "Database", if you want to backup the data, you can just backup this folder.

# 2. Trial version & PRO version

Just click the software icon

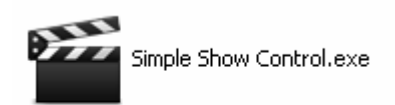

After you run the software, you will see the main page and the icon on the taskbar.

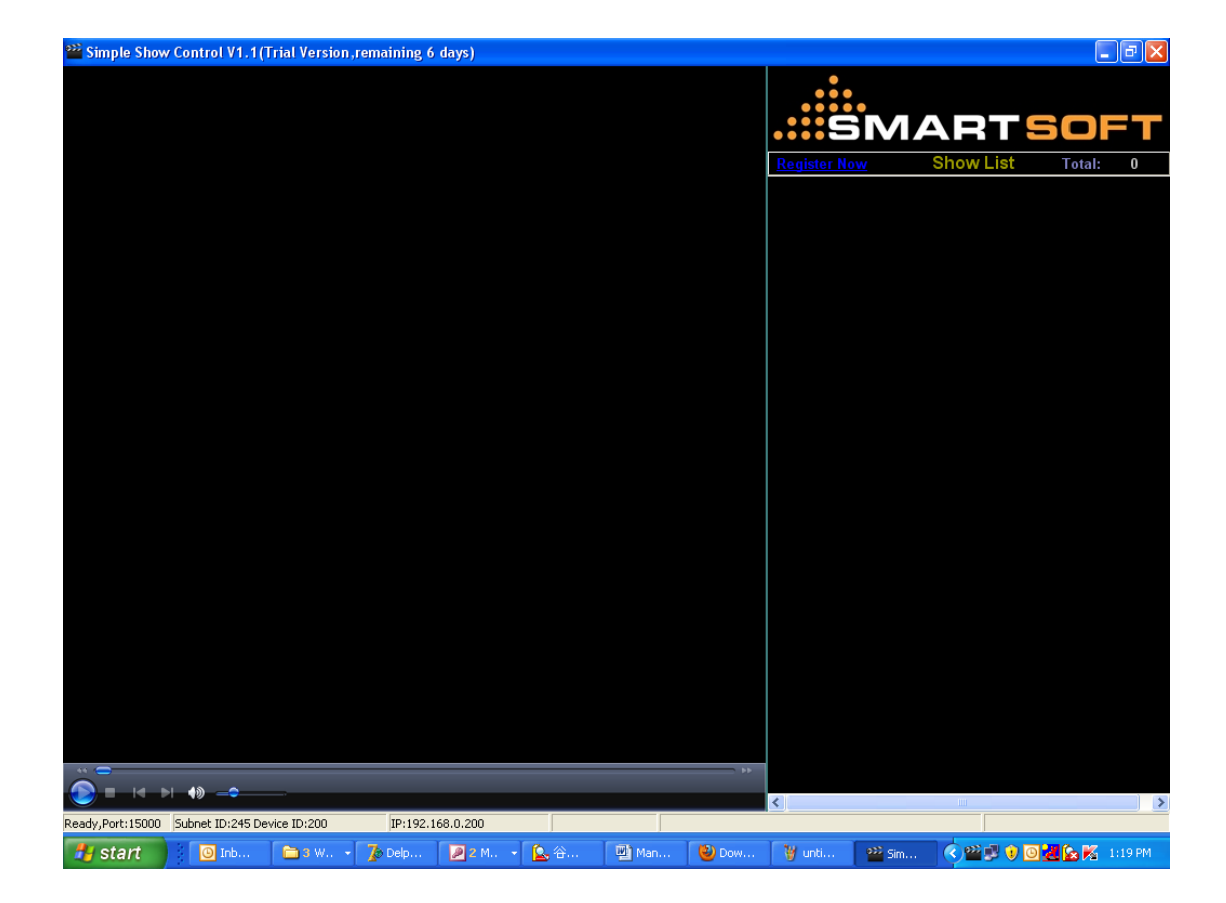

Register Software Click Register Now

Register Now

| W Registration                                                                               |                                     | × |  |  |
|----------------------------------------------------------------------------------------------|-------------------------------------|---|--|--|
|                                                                                              | Registration                        |   |  |  |
| Machine Code:                                                                                | SHOW-MAC-00020652-0298E3FF-BFEBFBFF |   |  |  |
| License:                                                                                     |                                     |   |  |  |
|                                                                                              | Register                            |   |  |  |
|                                                                                              |                                     |   |  |  |
| To buy software license, please go to the link below:<br>http://www.smart-supplier.com/form/ |                                     |   |  |  |

To buy software license, please go to the link below: www.smart-supplier.com/form

After payment is done, you will be requested to send the machine code above to us by email, and we will release the license for you.

After you get the license from us, you just need put the license to text box above, then click Register button, if your license is correct, the software will go to the page below:

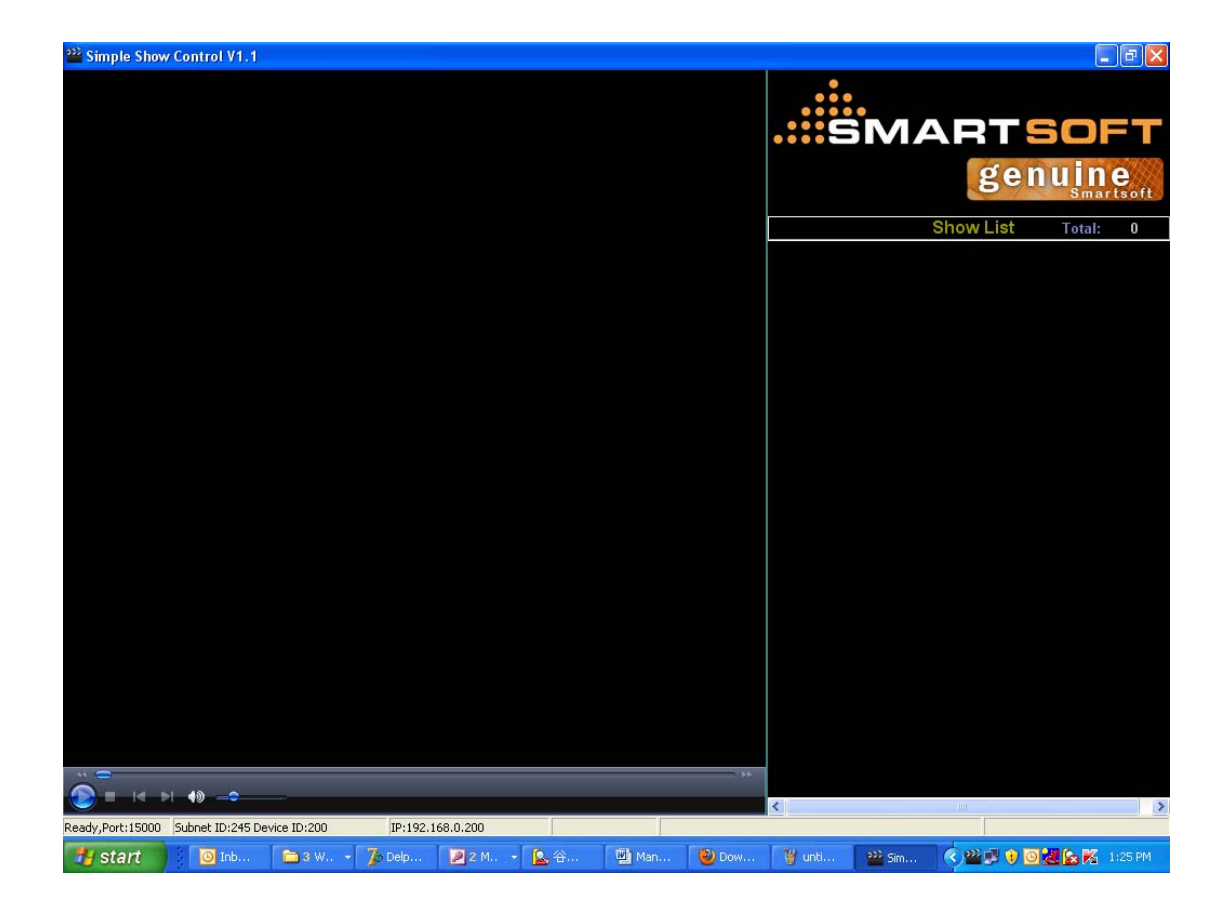

## 3. Software address and UDP Port

Right click the icon which is on the taskbar or Show List, you can go to settings pages or close the software.

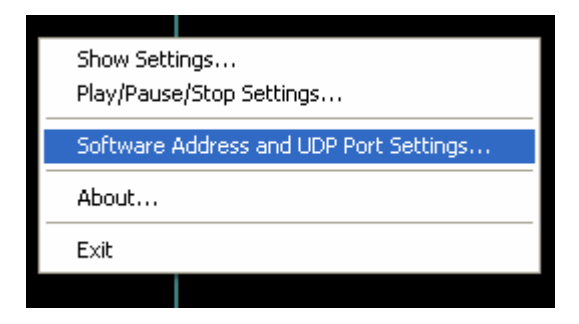

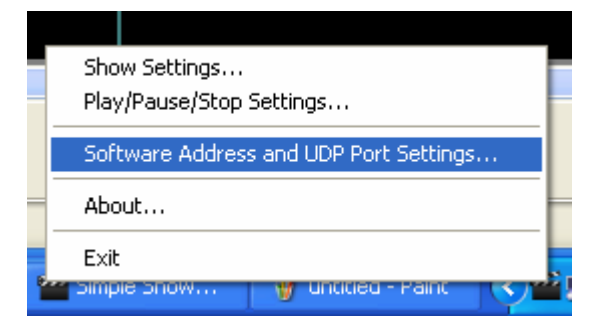

| 🞬 Software Address an | d UDP Port Settings                                            | × |
|-----------------------|----------------------------------------------------------------|---|
|                       |                                                                |   |
| Subnet ID (0-254):    | 245                                                            |   |
| Device ID (0-254):    | 200                                                            |   |
| UDP Receive Port:     |                                                                |   |
|                       | Show Control Port 15000                                        |   |
|                       | (No need received data from SBUS,Only Control)                 |   |
|                       | C SBUS Port 6000                                               |   |
|                       | (Need receive data from SBUS such as Universal Switch Command) |   |
|                       | Close                                                          |   |

### **Option 1: Show Control Port 15000**

if do not need to control Simple Show Control by DLP/HAC software/Logic module and so on, you can choose UDP receive Port to option 1 "Show Control Port 15000",

The advantage of option 1 is that you can run Simple show Control software with S-BUS software together; there is no conflict with UDP Port, because they are using different UDP Port.

### Option 2: SBUS Port 6000

If you need to control Simple Show Control by DLP/HAC Software/Logic Module and so on, you must select SBUS port 6000, but you can not run Simple Show Control Software with SBUS software together at the same computer.

## 4. Show Settings

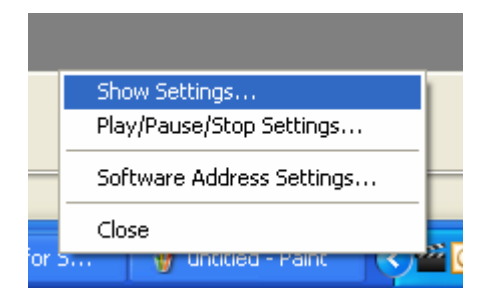

| w Settings                                  |                            |                |                                       |                       |                      |
|---------------------------------------------|----------------------------|----------------|---------------------------------------|-----------------------|----------------------|
| w List                                      | 2.Time Point of Current Sh | ow             |                                       |                       |                      |
| Add Show 🔀 Edit Show 🗶 Delete Show          | Current Time Point:        | Total: 0       | On-site Preview<br>Current Time Point | Edit Time Point       | X Delete Time Point  |
| nt Show:                                    |                            |                | Time Point                            | Remark                | ID                   |
| 0                                           |                            |                | -                                     |                       |                      |
| v ID Show Name Activate                     | C .                        |                |                                       |                       |                      |
|                                             |                            |                |                                       |                       |                      |
|                                             |                            |                | -                                     |                       |                      |
|                                             |                            |                | 1                                     |                       |                      |
|                                             |                            |                | -                                     |                       |                      |
|                                             |                            |                | -                                     |                       |                      |
|                                             |                            |                | - **                                  |                       |                      |
|                                             |                            | » —==          |                                       |                       |                      |
|                                             | Pause and                  | Add Time Point | <                                     |                       | >                    |
|                                             |                            |                |                                       |                       |                      |
| mands of Current Time Point of Current Show |                            |                |                                       |                       |                      |
| 0 Check All Uncheck All                     | Copy Checked CMD           | 🔁 Paste CMD    | 🕈 Add CMD 🍞 I                         | Edit Checked CMD 🔀 De | lete Checked CMD     |
| UD Sequence ID Remark Subnet ID             | Device ID Type             | Fire           | Parameter Second                      | narameter Third naram | ater Delav(millise   |
| B Geganice is rremain Gaster is             | Denice in Trype            | 1113           |                                       |                       | oren   Doing (minise |
|                                             |                            |                |                                       |                       |                      |
|                                             |                            |                |                                       |                       |                      |
|                                             |                            |                |                                       |                       |                      |
|                                             |                            |                |                                       |                       |                      |
|                                             |                            |                |                                       |                       |                      |
|                                             |                            |                |                                       |                       | >                    |
|                                             |                            |                |                                       |                       |                      |

#### Add Show

| add Show     |                                                   |  |
|--------------|---------------------------------------------------|--|
|              | Add Show                                          |  |
| Video/Music: | F:\My videos\The legend of hungry wolves.avi Open |  |
| Show Name:   | The legend of hungry wolves                       |  |
| Sequence No: | 1 Active Universal Switch                         |  |
|              | Close                                             |  |

If you need Simple Show Control software to be controlled by HAC/DLP and so on, not only you need choose UDP port 6000, but also you need active Universal Switch and assign

#### universal switch ID for the show.

| Edit | Sh | ow |
|------|----|----|
|------|----|----|

| Show List                                    | lete Show Currer | Point of Current Show | Total: 0            | On-site Preview<br>Current Time Point | Ed           | it Time Point | 🗙 Delete Time Point |
|----------------------------------------------|------------------|-----------------------|---------------------|---------------------------------------|--------------|---------------|---------------------|
| Current Show: The legend of hungry wolves    |                  |                       |                     | Time Point                            | F            | Remark        | ID                  |
| iotal: 1                                     |                  |                       |                     | -                                     |              |               |                     |
| Show ID Show Name                            | Activate L       |                       |                     |                                       |              |               |                     |
| The legend of hungry wolves                  | No               |                       |                     |                                       | _            |               |                     |
| 2                                            | Edit Show        |                       |                     |                                       |              |               |                     |
|                                              |                  | Edit                  | Show                |                                       |              |               |                     |
|                                              | Video/Music:     | F:\My videos\The leg  | end of hungry wolve | es.avi Open                           |              |               |                     |
|                                              | Show Name:       | The legend of hungry  | wolves              |                                       |              |               |                     |
|                                              | Sequence No:     | 1                     |                     |                                       |              |               |                     |
| Commands of Current Time Point of Current Sh |                  | Active Universal Sv   | witch               |                                       |              |               |                     |
| otal: 0 Check All U                          |                  |                       |                     |                                       | cked         | CMD X Dele    | te Checked CMD      |
| CMD ID Sequence ID Remark                    |                  | Save                  | Close               |                                       | nete         | Third paramet | er Delay(mil        |
|                                              |                  |                       |                     |                                       |              |               |                     |
|                                              |                  |                       |                     |                                       |              |               |                     |
|                                              |                  |                       |                     |                                       |              |               |                     |
|                                              |                  |                       |                     |                                       |              |               |                     |
|                                              | undan            |                       |                     | No. 1 at 101                          | abiled Dates |               | 19 (A. 197 A. 100)  |

## 5. Time Point of the Show

#### Add new time point:

when you play the video, just click the button "Pause and Add Time Point" to add new time point you want, The software will automatically get the current playing time of video which you are watching.

| Show Settings                             |            |                              |            |                             |
|-------------------------------------------|------------|------------------------------|------------|-----------------------------|
| 1.Show List                               |            | 2.Time Point of Current Show |            |                             |
|                                           | ete Show   | Current Time Point: 0:4:0    | Total: 1   | e Point Edit Time Point X D |
| Current Show: The legend of hungry wolves |            |                              | Time       | Point Remark                |
| Total: 1                                  |            |                              | 0:4:0      |                             |
| Show ID Show Name                         | Activate L |                              |            |                             |
| 1 The legend of hungry wolves             | No         |                              |            |                             |
|                                           |            |                              |            |                             |
|                                           |            | Paused                       | 04:00      |                             |
| 8                                         | 2          | Pause and Add                | Time Point |                             |
|                                           |            |                              |            |                             |

### Edit time point:

| 🞬 Edit Current Time Point |          |           |         |       |      |    |  |
|---------------------------|----------|-----------|---------|-------|------|----|--|
|                           |          |           |         |       |      |    |  |
| Current Sho               | w:       | My heat v | vill go | ) on  |      |    |  |
| Current Time              | e Point: | ٥         | :       | 0     | : [6 | 6  |  |
|                           |          | HH        |         | MM    |      | SS |  |
| Remark:                   |          |           |         |       |      |    |  |
|                           |          |           |         |       |      |    |  |
|                           | S        | ave       |         | Close |      |    |  |
|                           |          |           | _       |       |      | _  |  |

#### **On-site Preview Current Time Point**

Check the checkbox below to preview the programming of current time point you made.

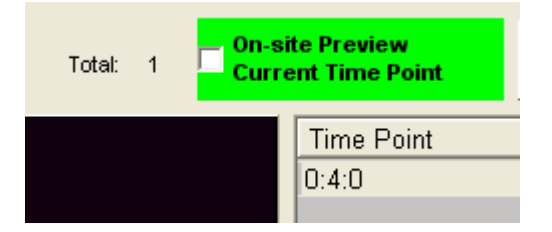

# 6. Commands for current time point of the Show

#### Add new commands

Select the show, and select the time point, and then you can add the commands

| 🞬 Add Commands                        |
|---------------------------------------|
| Add Commands                          |
| Current Show: My heat will go on      |
| Current Time Point: 0:0:6             |
| How many commands do you want to add? |
| AddClose                              |

### Edit the commands

Click the button "Modify checked"

| 3.Commands of Current Time Point of Current Show |            |           |             |           |             |             |          |         |                  |            |                |
|--------------------------------------------------|------------|-----------|-------------|-----------|-------------|-------------|----------|---------|------------------|------------|----------------|
| Total: 1                                         |            | Check All | Uncheck All | Copy (    | Checked CMD | 🖺 Paste CMD |          |         | Edit Checked C   | MD         | Delete Checked |
| CMD ID                                           | Sequence I | D Remark  | Subnet ID   | Device ID | Туре        |             | First Pa | rameter | Second parameter | Third para | meter D        |
| <b>☑</b> 1                                       | 1          |           | 0           | 0         | Invalid     |             | 0        |         | 0                | N/A        | 0              |
|                                                  |            |           |             |           |             |             |          |         |                  |            |                |

|                                                                                                    | »» Sh | ow Sett                                                    | ings                     |                       |           |           |                                   |                 |                     |           |             |                    |
|----------------------------------------------------------------------------------------------------|-------|------------------------------------------------------------|--------------------------|-----------------------|-----------|-----------|-----------------------------------|-----------------|---------------------|-----------|-------------|--------------------|
| Image: Second parameter       Modify commands         Current Show:       My heat will go on       Current Time Point:       09:5         Modify subnet ID synchronously       Modify device ID synchronously       Modify third parameter synchronously         Modify device ID synchronously       Modify third parameter       Decond parameter       Delay(millisecond)         1       1       1       Single channel lighting control       1(Channel no)       Olighightness %)       Ou/Running time mrO         2       2       1       2       Single channel lighting control       1       2       0       0         2       2       1       2       Single channel lighting control       1       2       0       0         2       2       1       2       Single channel lighting control       1       2       0       0         3       2       1       2       Single channel lighting control       1       2       0       0       0         3       3       3       3       3       3       3       3       3         4       4       4       4       4       4       4       4       4       4       4       4       4       4       4                                                                           | _1.Sh | iow List                                                   |                          |                       |           |           | 2.Time Point of Current Show      |                 |                     |           |             |                    |
| Modify Commands         Current Show:       My hat will go on       Current Time Point:       0:56         Modify subnet ID synchronously       Modify device ID synchronously       Modify third parameter synchronously         Modify delay synchronously       Modify device ID synchronously       Modify device ID synchronously         D Ordinal ID Remark Subnet ID Device ID Type       First parameter Second parameter Third parameter Delay(millisecond)         1       1       1       Single channel lighting control       1 (Channel no.)       0(Grightness %)       0.0(Quruning time mr0         2       2       1       2       Single channel lighting control       1       2       0       0                                                                                                    | 🎬 M   | odify co                                                   | ommands                  |                       |           |           |                                   |                 |                     |           |             |                    |
| Current Show: My heat will go on     Modify subnet ID synchronously     Modify type synchronously     Modify delay synchronously     Modify delay synchy <tr< th=""><th></th><th colspan="9">Modify Commands</th></tr<>                                               |       | Modify Commands                                            |                          |                       |           |           |                                   |                 |                     |           |             |                    |
| Modify subnet ID synchronously       Modify device ID synchronously         Modify delay synchronously       Modify third parameter synchronously         ID       Ordinal ID       Remark       Subnet ID Device ID       Type         1       1       1       Single channel lighting control       1(Channel no.)       O(Running time mrD         2       2       1       2       0       0                                                                                                    | Cu    | Current Show: My heat will go on Current Time Point: 0:0:6 |                          |                       |           |           |                                   |                 |                     |           |             |                    |
| Modify type synchronously       Modify third parameter synchronously         ID       Ordinal ID       Remark       Subnet ID       Device ID       Type       First parameter       Second parameter       Third parameter       Delay(millisecond)         1       1       1       1       Single channel lighting control       1(Channel no.)       0(Brightness %)       0.0(Running time mr 0         2       2       1       2       0       :       0       0         3       2       1       2       0       :       0       0         4       1       2       0       :       0       0       0         5       2       2       1       2       0       :       0       0         0       0       :       0       :       0       :       0       0         1       2       0       :       0       :       0       :       0       0       0         1       2       0       :       0       :       0       :       0       :       0       :       0       :       0       :       0       :       0       :       0       : <td< td=""><td>Г</td><td>Modify</td><td>subnet ID s</td><td>ynchronou</td><td>usly</td><td></td><td></td><td>☐ Modify devic</td><td>ce ID synchronously</td><td></td><td></td><td></td></td<> | Г     | Modify                                                     | subnet ID s              | ynchronou             | usly      |           |                                   | ☐ Modify devic  | ce ID synchronously |           |             |                    |
| ID       Ordinal ID       Remark       Subnet ID       Device ID       Type       First parameter       Second parameter       Third parameter       Delay(millisecond)         1       1       1       1       Single channel lighting control       1(Channel no.)       D(Brightness %)       D:D(Running time mr D         2       2       1       2       1       2       0       :       0         3       2       1       2       3ingle channel lighting control v       1       2       0       :       0         2       2       1       2       3ingle channel lighting control v       1       2       0       :       0         3       3       3       3       3       3       3       3       3       3         4       3       3       3       3       3       3       3       3       3       3       3       3       3       3       3       3       3       3       3       3       3       3       3       3       3       3       3       3       3       3       3       3       3       3       3       3       3       3       3       3                                                                                                    | Г     | Modify 1<br>Modify                                         | type synch<br>delav sync | ronously<br>hronously |           |           |                                   | ☐ Modify third  | parameter synchron  | ously     |             |                    |
| 1 1 1 Single channel lighting control 1(Channel no.) 0(Brightness %) 0.0(Running time mr 0   2 2 1 2 Single channel lighting control 1 2 0 0     1 2 1 2 1 2 0 0 0     2 2 1 2 Single channel lighting control 1 2 0 0     2 2 1 2 Single channel lighting control 1 2 0 0     2 2 1 2 Single channel lighting control 1 2 0 0     2 2 1 2 Single channel lighting control 1 2 0 0     3 3 3 3 3 3 3 3     4 4 4 4 4 4 4     4 4 4 4 4 4     5 5 5 5 5     5 5 5 5 5     4 5 5 5 5     5 5 5 5 5     4 5 5 5     5 5 5 5     5 5 5     5 5 5     5 5 5     5 5 5     5 5 <t< th=""><th></th><th></th><th>Ordinal ID</th><th>Remark</th><th>Subnet ID</th><th>Device ID</th><th>Туре</th><th>First parameter</th><th>Second parameter</th><th>Third par</th><th>ameter</th><th>Delay(millisecond)</th></t<>                                                                                                    |       |                                                            | Ordinal ID               | Remark                | Subnet ID | Device ID | Туре                              | First parameter | Second parameter    | Third par | ameter      | Delay(millisecond) |
| 2 2 1 2 Single channel lighting control v 1 2 0 1 0 0                                                                                                    | 1     |                                                            | 1                        |                       | 1         | 1         | Single channel lighting control   | 1(Channel no.)  | 0(Brightness %)     | 0:0(Runr  | iing time m | nrO                |
| Save Close                                                                                                    | 2     | a a                                                        | 2                        |                       | 1         | 2         | Single channel lighting control 💌 | 1               | 2                   | 0         | :  0        | 0                  |
|                                                                                                    |       | Save Close                                                 |                          |                       |           |           |                                   |                 |                     |           |             |                    |
| A contraction of the second second second second second second second second second second second second second                                                                                                    |       | ataut                                                      |                          | kalo da se            |           | 1110-0    |                                   | alence i m      | and play            | _         |             |                    |

# 7. Play/Pause/Stop Settings

you can make the programming for following functions: Turn off all the lights when it's playing video Turn on some of lights when pause video Turn on all lights when stop the video

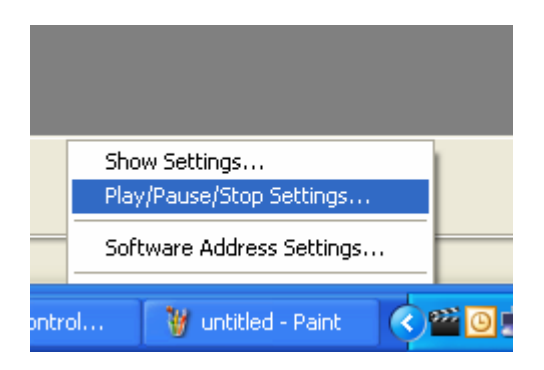

| 🎬 Play/Pause/Stop Se    | ttings                |                                                                                      |                                            |                                                                    |
|-------------------------|-----------------------|--------------------------------------------------------------------------------------|--------------------------------------------|--------------------------------------------------------------------|
| Select mode             | ি Play                | ି Pause                                                                              | ି Stop                                     |                                                                    |
|                         | On-site Preview Co    | irrent Mode                                                                          |                                            |                                                                    |
| Commands for Current Mo | de                    |                                                                                      |                                            |                                                                    |
| Total: 2                | Check All Uncheck All | Copy checked CMD                                                                     | Add CMD                                    | Edit Checked CMD X Delete                                          |
| CMD ID Sequence         | ID Remark Subnet ID   | Device ID Type                                                                       | First Parameter Sec                        | ond parameter Third parameter                                      |
|                         | 1                     | 100     Single channel lighting control       11     Single channel lighting control | 1(Channel no.) 0(Br<br>1(Channel no.) 0(Br | ightness %) 0:0(Running time mn<br>ightness %) 0:0(Running time mn |

## 8. Generation Settings

## the location is \Database\System.ini

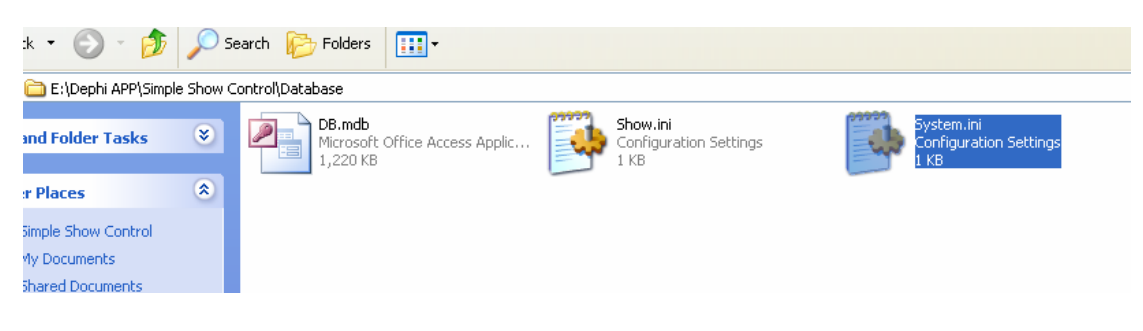

Open the file System.ini [Generation] GenerationNo=4

If you are using Smart-BUS G4 gateway such as G4 RS232IP,then you need set GernerationNo=4

If you are using Smart-BUS G3 gateway such G3 RS232IP or 1Port ,then you need set **GernerationNo=**3

If have any question or suggestion, please contact me, Thanks.

## Mendel@SmartHomeGroup.com